Welcome to English Language Development (ELD) at Camosun College

# How to Register on myCamosun

#### Part 1: Plan & Schedule your Courses

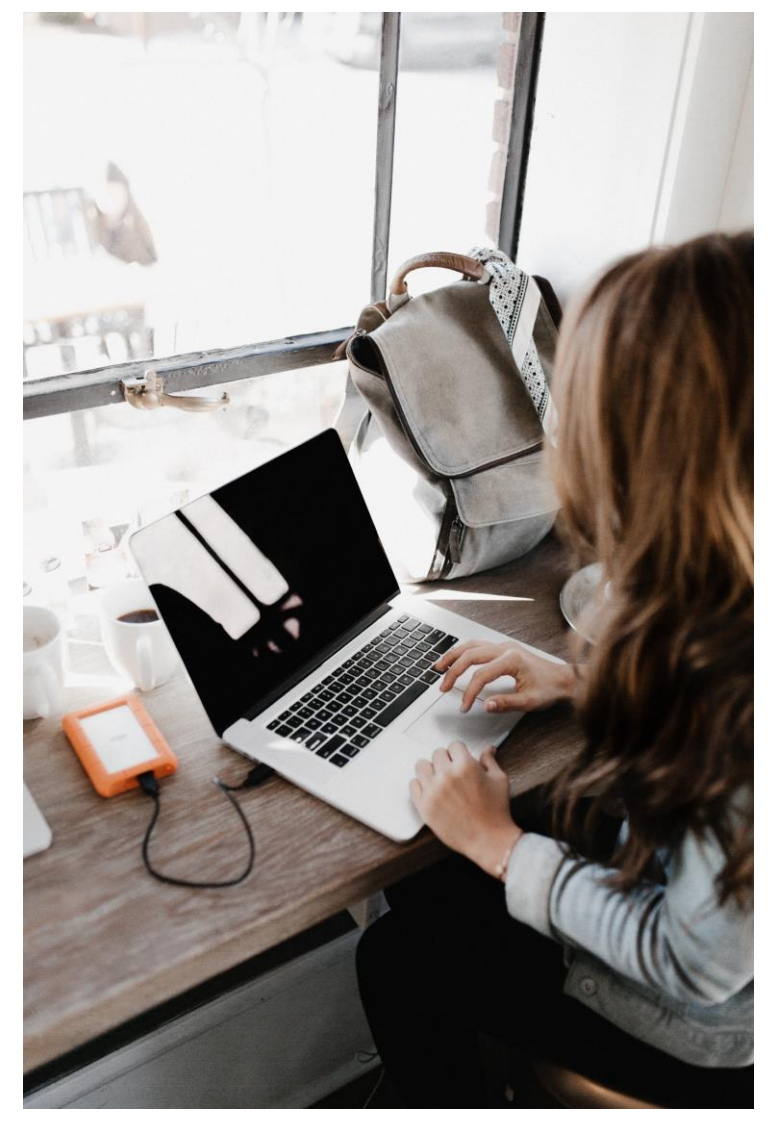

Photo by Andrew Neel from Pexels

 Before registering, plan and schedule your courses in myCamosun for your next term.

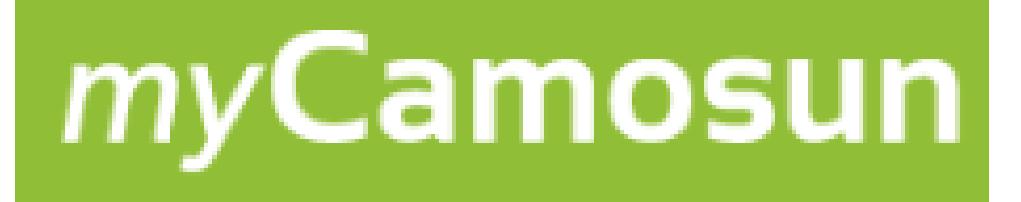

You can ask ELD Registration for help with myCamosun. <u>Domestic Students</u>:

- eldregistration@camosun.bc.ca (250-370-4951)
- Or go to CBA 134 in person

International Students:

- International\_advisors@camosun.bc.ca
- Or go to Campus Centre 251 (Interurban Campus next to the bookstore)

• ELD students can also go to the ELD Help Centre (CBA 160)

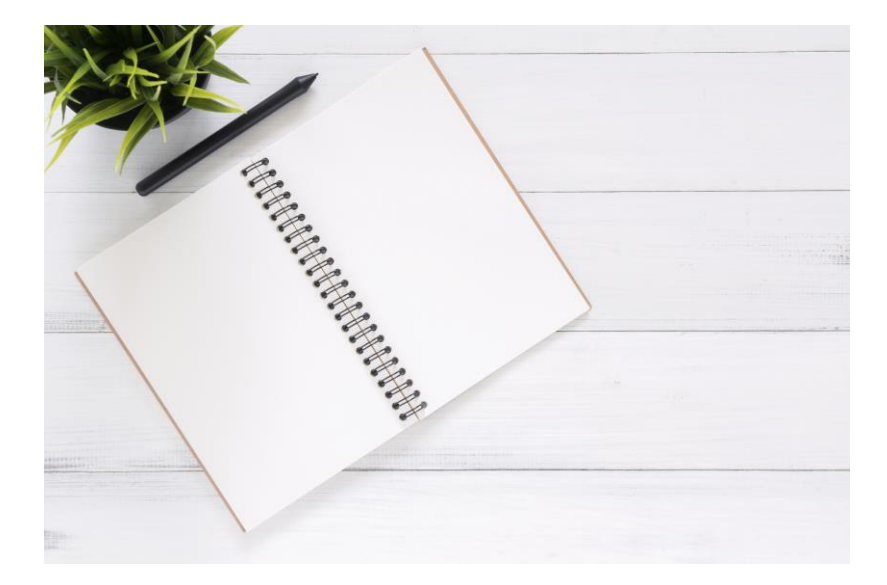

Photo by Tirachard Kumtanom from Pexels

 Go to camosun.ca and click on myCamosun at the top

| • |          | COVID-19  | myCamosun  | D2L   | Library | Employees    | About   |
|---|----------|-----------|------------|-------|---------|--------------|---------|
|   | Programs | & Courses | Apply to ( | Camos | un Re   | gistration & | Records |

2. Log in with your Camosun ID (C#) and your password

| Log in                       |                                   |                 |
|------------------------------|-----------------------------------|-----------------|
| Log in to <b>myCamosun</b> a | and Colleague with your Camosun   | domain account. |
| We recommend you sig         | n up for Camosun's password reset | service.        |
| Camosun ID                   | C0654321                          |                 |
|                              |                                   |                 |
| Password                     | Password                          |                 |

- 3. Next, check that your profile information is correct
- Go to your information in the top right corner. Click on 'User Profile'

| n                                                          | ny <b>Camosun</b>                                                                                                    | <u>ک</u> c0425319     |  |  |  |
|------------------------------------------------------------|----------------------------------------------------------------------------------------------------|-----------------------|--|--|--|
| <b>£</b>                                                   | Camosun College supports students via in-person and remote delivery of services including email, telephone and video chat. Our office hours for 4pm. | User Profile          |  |  |  |
|                                                            | For registration support: <u>Domestic students</u>   <u>International Students</u>                                                                   | Emergency Information |  |  |  |
| Welcome to myCamosun!<br>Choose a category to get started. |                                                                                                    |                       |  |  |  |

Scroll down and check your address, email address, etc. Click '**Confirm**' if they are correct.

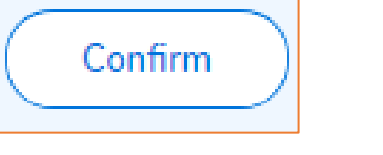

5. Go back to the home page. Click on '**Student Planning**' and then '**Plan & Register**'. The links are on the main menu or the side menu.

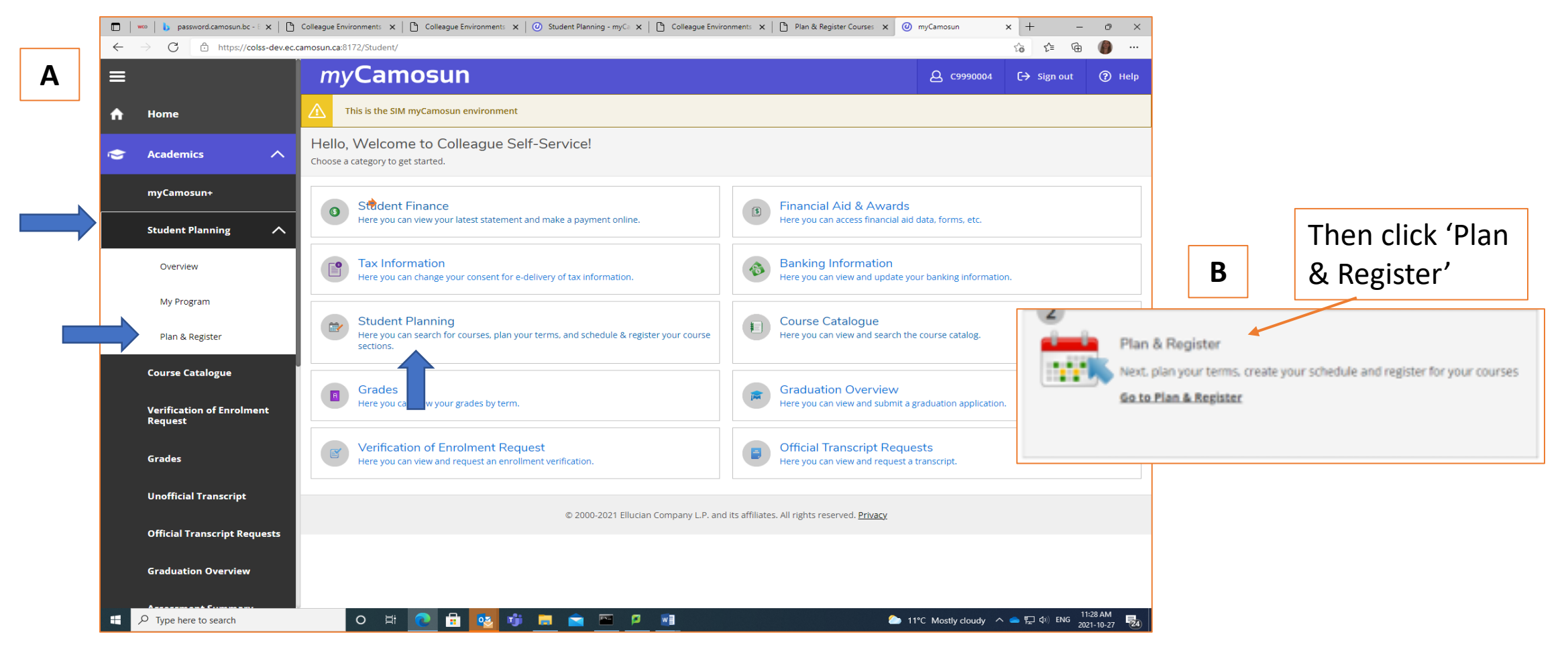

#### 6. Type a course for next term (e.g. "ELD 032") in the search box

| 1 | Plan & Register                                                                                                    |                                   |
|---|----------------------------------------------------------------------------------------------------|-----------------------------------|
|   | My Schedule My Plan My Notes My Permissions                                                                                                    |                                   |
|   | < > 2021 Fall +                                                                                                    |                                   |
|   | Filter Sections       Save to iCal       Print       Planned: 0 Credits       Enrolled: 0 Credits       Waitlisted: 0 Credits                                                                                                    |                                   |
|   |                                                                                                    |                                   |
|   | ELD-032 English Basics 3 Read/Write (0 Credits) Add Course to Plan B                                                                                                    |                                   |
|   | In this integrated skills course, non-native English speakers continue to develop basic reading and writing skills using<br>limited vocabulary in familiar, non-demanding, well-supported contexts. Students can expect to progress from Canadian<br>Language Benchmark 3 to 4. By the end of this course, students will be working at Canadian Language Benchmark 4. | ion will appear.<br>Jrse to Plan' |
|   | Requisites:<br>COM in ELD 020 - Must be completed prior to taking this course.                                                                                                    |                                   |
|   | View Available Sections for ELD-032                                                                                                    |                                   |

# 7. You will see this pop-up box. **Choose the next term**, then click **"Add Course to Plan"**

#### ELD-052 Engl Essentials 2 Read/Write

In this integrated skills course, non-native speakers develop essential reading and writing skills using an expanding range of vocabulary in mostly familiar, moderately demanding, sometimes supported contexts. Students can expect to progress from Canadian Language Benchmark 5 to 6. By the end of this course, students will be working at Canadian Language Benchmark 6.

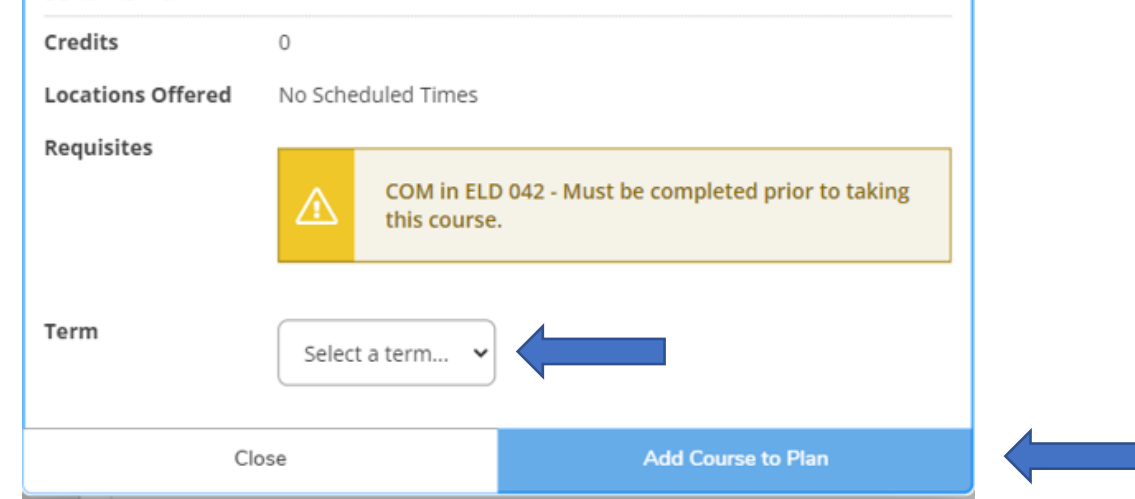

8. Are you taking two ELD courses next term? (Full-time). Go back and repeat the process for your other course:

|                                                                                                    |                                    | A                                                                                                    |                  |                                                                                                    |                                                                                                    |
|----------------------------------------------------------------------------------------------------|------------------------------------|----------------------------------------------------------------------------------------------------|------------------|----------------------------------------------------------------------------------------------------|----------------------------------------------------------------------------------------------------|
| Plan & Register       My Schedule     My Plan       My Notes     My Permissions                                                                                                    | Search for courses                 | Typ<br>(e.g                                                                                                    | e the<br>g., "EL | course<br>D 034")<br>arch box                                                                                                    |                                                                                                    |
| In this integrated skills course, non-native English speakers continue to develop basic reading and writing skills using limited vocabulary in familiar, non-demanding, well-supported contexts. Students can expect to progress from Canadian Language Benchmark 3 to 4. By the end of this course, students will be working at Canadian Language Benchmark 4. | B<br>Click 'Add Course<br>to Plan' | Course Details<br>ELD-052 Engl Essentials<br>In this integrated skills of<br>skills using an expanding<br>sometimes supported co<br>Benchmark 5 to 6. By the<br>Benchmark 5.<br>Credits<br>Locations Offered<br>Requisites |                  | Choose next t<br>and click 'Add<br>Course to Plan<br>bulary in mostly familiar, moderately o<br>tts can expect to progress from Canad<br>urse, students will be working at Cana<br>fimes | erm<br>۲'<br>اهم ماری<br>امریک<br>امریک<br>امری<br>امریک<br>امریک<br>امریک<br>امریک<br>امریک<br>امریک<br>امریک<br>امریک<br>امری<br>امریک<br>امریک<br>امری<br>امریک<br>امری<br>امری<br>امری<br>امری<br>امری<br>امری<br>امری<br>امری |
| View Available Sections for ELD-032                                                                                                    |                                    | Term                                                                                                    | Select a term    | n •                                                                                                    |                                                                                                    |
|                                                                                                    |                                    | Close                                                                                                    |                  | Add Course to F                                                                                                    | lan                                                                                                    |

9. <u>Schedule your Courses</u>: Go back to **Plan & Register** then click on '**My Schedule**'. Change the term to the **next term**.

|                    | My Schedule My Plan My Program                          | Course Catalog   | ue No      | otes As      | sessment Sum | mary Uno       | official Transcri | ipt Trans | fer Summary     |         |
|--------------------|---------------------------------------------------------|------------------|------------|--------------|--------------|----------------|-------------------|-----------|-----------------|---------|
|                    | >   2021 Summer   +       Remove Planned Course         |                  |            |              |              |                | d Courses         |           | $\supset$       |         |
|                    | <b>Student's registration period for 2021</b>           | Summer begins or | 2021-03-30 | ) at 8:00 AM |              |                |                   |           | Refresh         | $\Big)$ |
|                    | Print                                                   |                  |            |              | Plan         | ned: 9 Credits | Enrolled: 0       | Credits W | aitlisted: 0 Cr | edits   |
|                    | List Calendar                                           |                  |            |              |              |                |                   |           |                 |         |
| 10. For your first | ELD-020: English Basics 2                               | ^                | Sun        | Mon          | Tue          | Wed            | Thu               | Fri       | Sat             |         |
| course, click on   | COM in ELD 010 - Must be                                | 11am             |            |              |              |                |                   |           |                 |         |
|                    | <u>completed prior to taking this</u><br><u>course.</u> | 12pm             |            |              |              |                |                   |           |                 |         |
| view/Schedule      |                                                         | 1pm              |            |              |              |                |                   |           |                 |         |
| sections'          | View/Schedule sections                                  | 2pm              |            |              |              |                |                   |           |                 |         |
|                    |                                                         | 3pm              |            |              |              |                |                   |           |                 |         |

11. Each course has different **sections** (e.g., ELD 032-001, ELD 032-002, etc.). On this page, you can see the different **times** for the sections (usually mornings or afternoons – and sometimes evenings).

|                            | < > 2022 Winter +                                                                             |                         |                        |                      | R                    | emove Planned        | Courses              |                  |
|----------------------------|-----------------------------------------------------------------------------------------------|-------------------------|------------------------|----------------------|----------------------|----------------------|----------------------|------------------|
|                            | Your registration period for 2022 Winter begin                                                | s on 2021/11/16 at 9:00 | ) AM                   |                      |                      |                      | C                    | Refresh          |
| You can can all the        | Filter Sections                                                                               | Print                   | $\supset$              | Pla                  | nned: 0 Credits      | Enrolled: 0 (        | Credits Waitli       | isted: 0 Credits |
| You can see all the        | ELD-052: Engl Essentials 2 Read/Write X                                                       | Sun                     | Mon                    | Tue                  | Wed                  | Thu                  | Fri                  | Sat              |
|                            | ∧ View/Schedule sections                                                                      | 9am                     |                        |                      |                      |                      |                      | •                |
| important for you is the   | KI < 1 > N                                                                                    | 10am                    | ILD: HO:               | ELD: FLD:            | ELD: H.D.            | ELD: FLD:            | ELD: JLD:            |                  |
| important for you is the   | ELD-052-X01 Engl Essentials 2 Read/Write<br>Seats Available: 20                               | 11am                    | <u>952:</u><br>201 202 | 052: 052:<br>X01 X03 | 052: 052:<br>X01 X02 | 952: 952:<br>201 202 | 052: 052:<br>X01 X03 |                  |
| time of the course section | Instructor: TBD<br>Time: M 10:30 AM - 12:20 PM                                                | 12pm                    | ELD-052-X02            | ELD-052-X02          | ELD-052-X02          | ELD-052-X02          |                      |                  |
|                            | Dates: 2022/01/10 - 2022/04/22<br>Location: Interurban Campus Centre                          | 1pm                     |                        |                      |                      |                      |                      |                  |
|                            | Business & Access 145 (Lentine)<br>Time: T 10:30 AM - 12:20 PM<br>Date: 2022/01/47 2022/04/22 | 2pm                     |                        |                      |                      |                      |                      |                  |
| Scroll down to             | Location: Interurban Campus Centre<br>Business & Access 143 (Lecture)                         | 3pm                     |                        |                      |                      |                      |                      |                  |
| see another                | Dates: 2022/01/10 - 2022/04/22<br>Location: Interurban Campus Centre                          | 4pm                     |                        |                      |                      |                      |                      |                  |
| section at a               | Business & Access 145 (Lecture)<br>Time: F 10:30 AM - 12:20 PM                                | 5pm                     |                        |                      |                      |                      |                      |                  |
| different time             | Dates: 2022/01/10 - 2022/04/22<br>Location: Interurban Campus Centre                          | 6pm                     | ALD-052-305            | ALD-052-X05          | ALD-052-305          | ALD-052-X05          |                      |                  |
| unerent time               | business & Access 159 (Laboratory)                                                            | 7pm                     |                        |                      |                      |                      |                      |                  |

12. Click on the course section that you want. You will see this box with information. Click "Add Section".

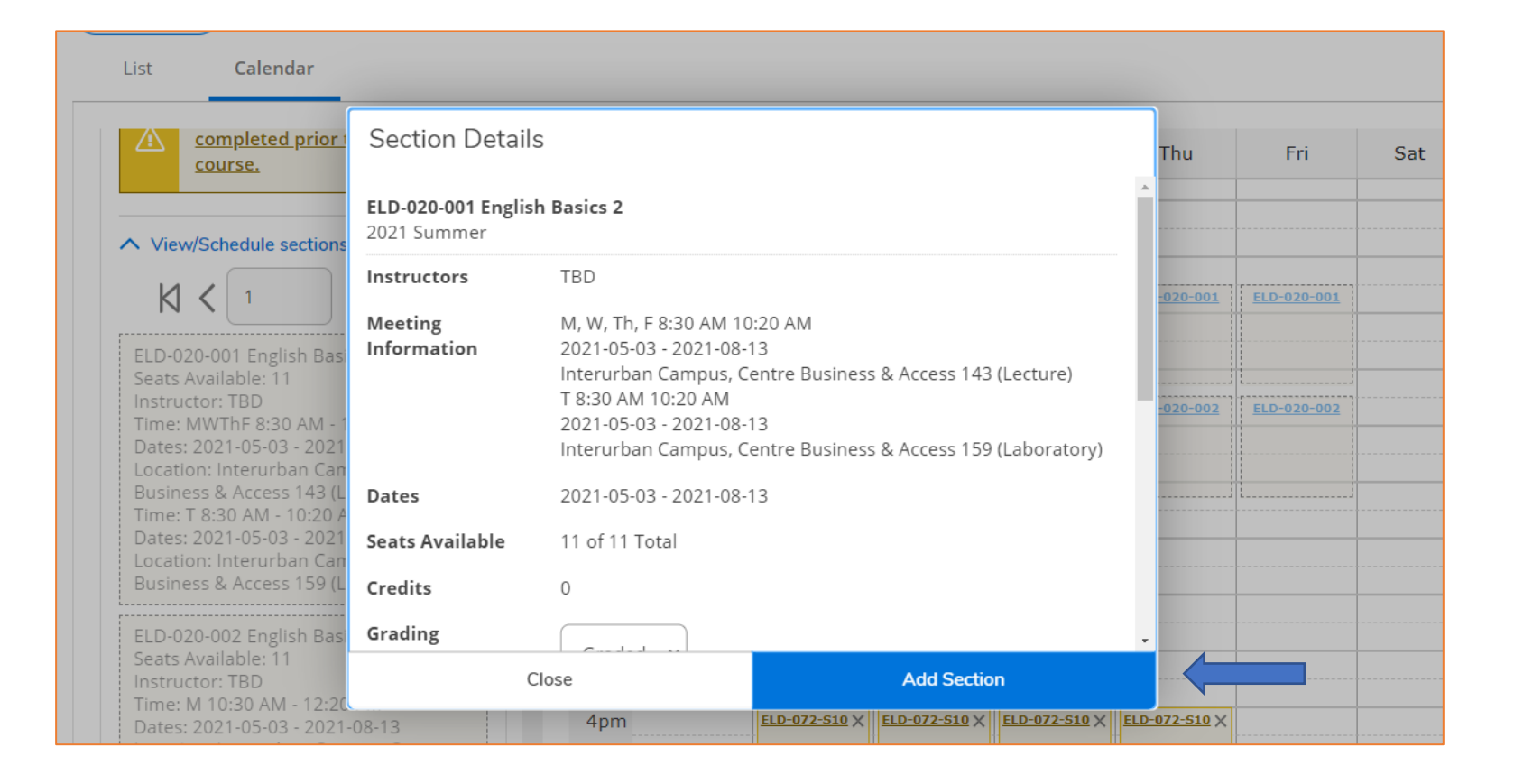

13. Go back to "My Schedule" and <u>repeat the steps</u> for your other course:

a) View/Schedule sections

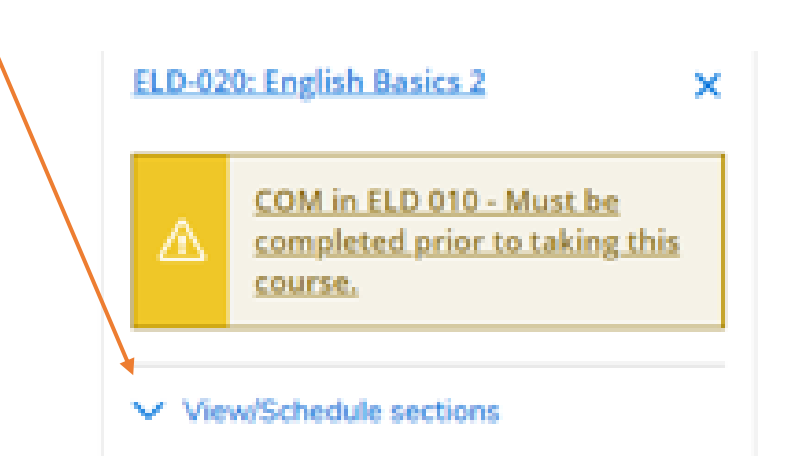

b) Choose the course section that matches your other course:

Example: If your first course is **8:30-10:20**, then choose **10:30-12:20** for your other course.

Click on the course section C) that you want, then click 'Add Section.' Section Details ELD-020-001 English Basics 2 2021 Summer TBD Instructors Meeting M, W, Th, F 8:30 AM 10:20 AM 2021-05-03 - 2021-08-13 Information Interurban Campus, Centre Business & Access 143 (Lecture) T 8:30 AM 10:20 AM 2021-05-03 - 2021-08-13 Interurban Campus, Centre Business & Access 159 (Laboratory) 2021-05-03 - 2021-08-1 Dates Seats Available 11 of 11 Total Credits Grading Close Add Section

14. Your two courses for next term are now **planned ③**. You can see the **course section information** and also the **schedule**.

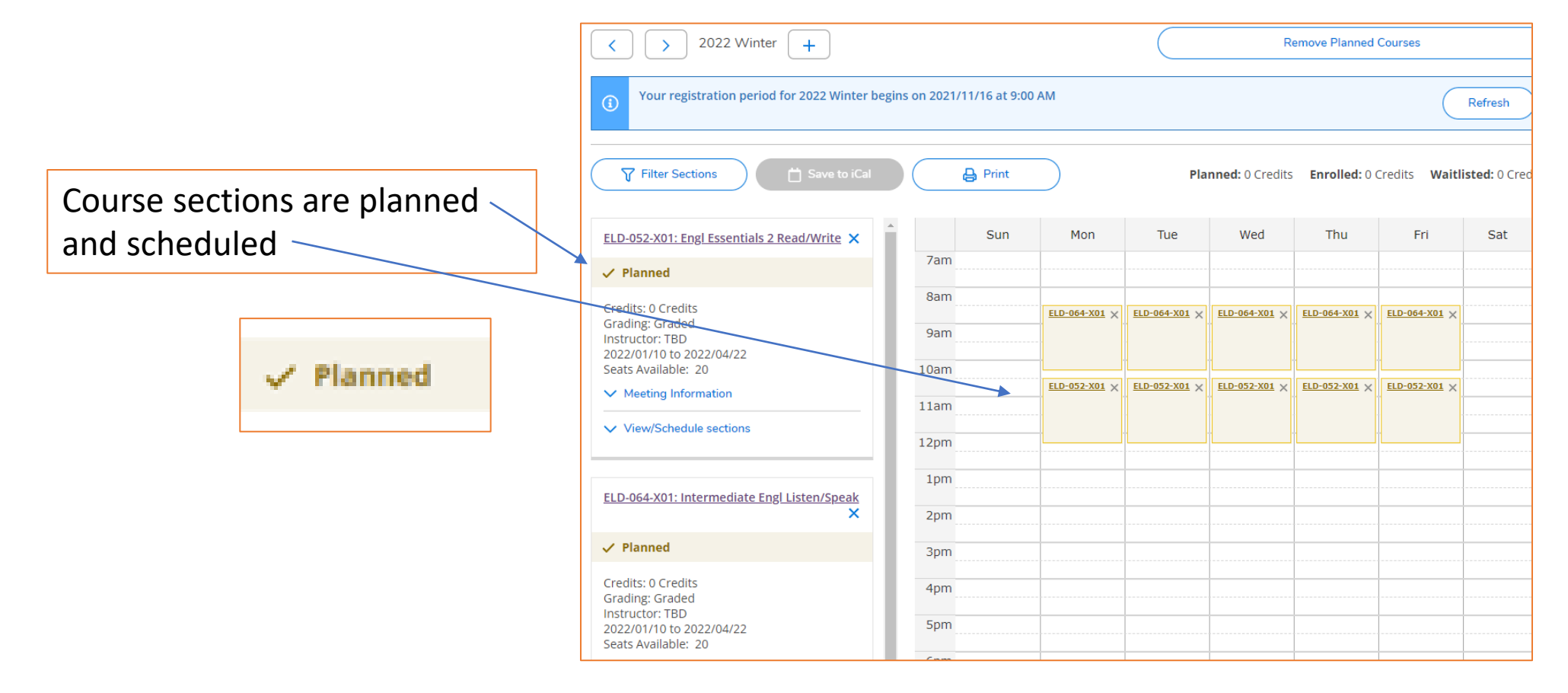

# You are finished planning and scheduling your courses! Go back to the myCamosun home page

1) Click on 'Student Finance'

2) You can see your deposit amount. Pay your deposit before you register.

#### OR

3) You can email Financial AidTo apply for AUG funding.(augfunding@camosun.bc.ca)

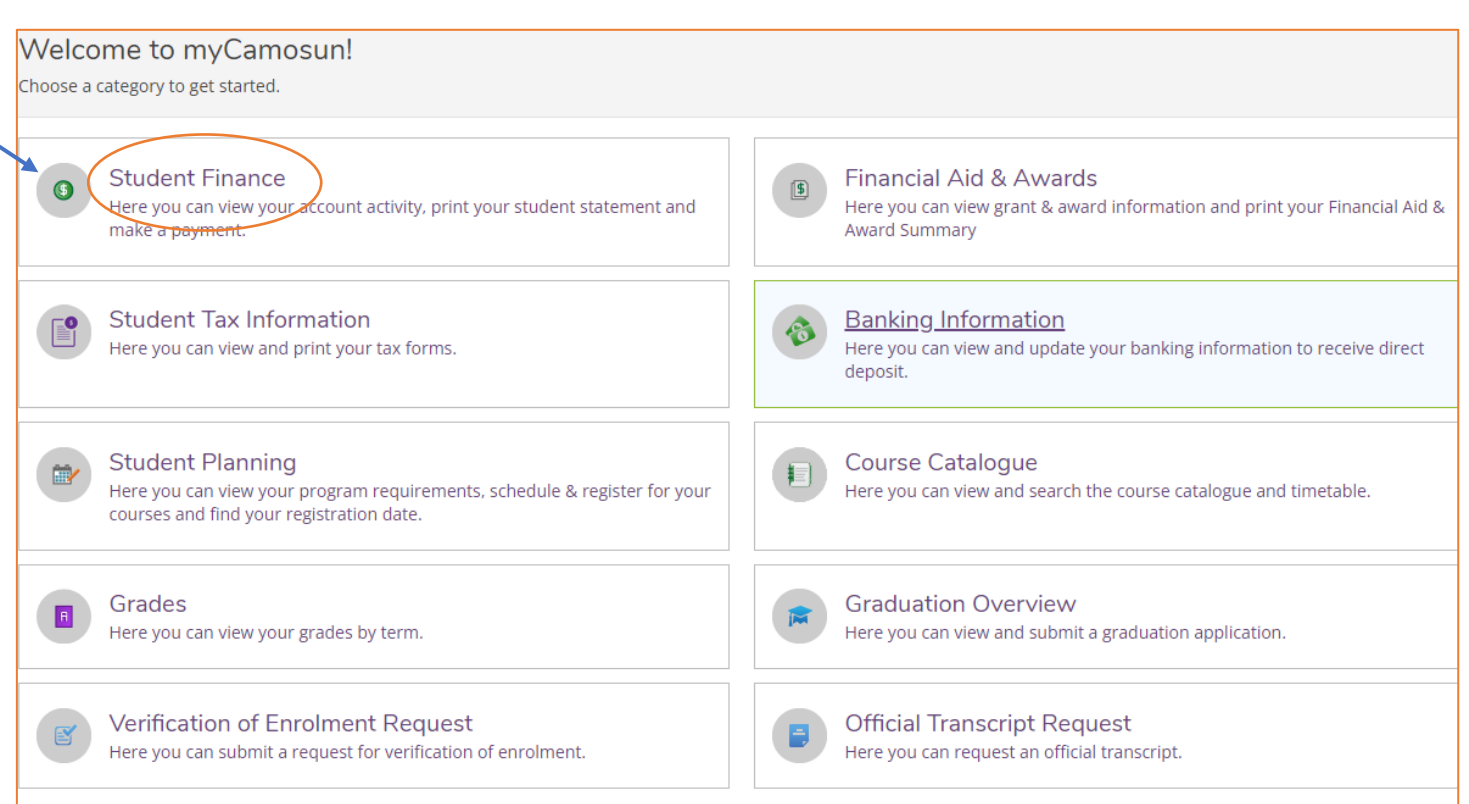

## Remember to go back to myCamosun after Registration opens. Go to 'My Schedule' and click 'Register' under each course that you planned.

You can ask ELD Registration for help with myCamosun. <u>Domestic Students</u>:

- <a>eldregistration@camosun.bc.ca</a> (250-370-4951)
- Or go to CBA 134 in person

International Students:

- International\_advisors@camosun.bc.ca
- Or go to Campus Centre 251 (Interurban Campus next to the bookstore)

• ELD students can also go to the ELD Help Centre (CBA 160)

Good luck with your Registration planning!!!

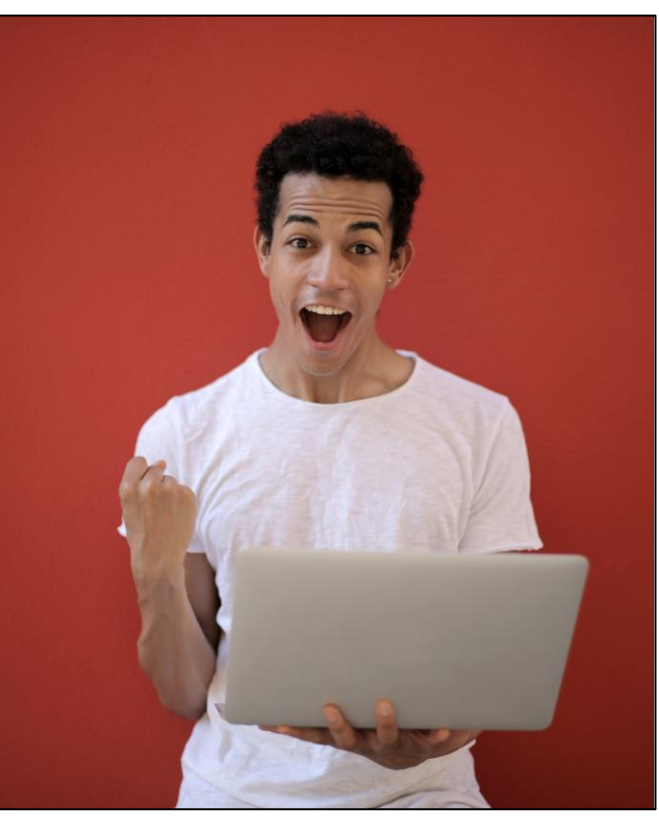

Photo by Andrea Piacquadio from Pexels